## ワンタイムパスワードアプリのアップデート方法

## 手順1 Ver3.1 へのバージョンアップ

| 1 | 「App Store」アプリのアイコン<br>にバッジ(右上の数字)がある<br>ことを確認してください。<br>※バッジがない場合はアップ<br>デートはございませんので、以<br>降の手順を実施いただく必要<br>はございません。 |                                                                                                    | 「App Store」アプリをタップしてくだ<br>さい。                                       |
|---|----------------------------------------------------------------------------------------------------|----------------------------------------------------------------------------------------------------|---------------------------------------------------------------------|
| 2 | 「App Store」アプリのアップ<br>デート画面に鍵の絵のアイ<br>コンで「ワンタイムパスワー<br>ド」アプリがあることを確認<br>してください。                                       |                                                                                                    | 「ワンタイムパスワード」アプリ<br>右側にある「アップデート」ボタ<br>ンをタップしてください。                  |
| 3 | 「ワンタイムパスワード」ア<br>プリのインストールが開始<br>します。                                                                                 | ▲ KOBI 20 © 1230 @ 10 0 SUE<br>アップフート FACT2775-HT3<br>② 第入済み<br>→<br>アック(ALC2-F<br>Facta + 20<br>アック(ALC2-F<br>Facta + 20<br>アックブート FACT2775-HT3<br>② 第入済み<br>→<br>アップブート FACT2775-HT3<br>③ 第入済み<br>→<br>第人済み<br>→<br>アップブート FACT275-HT3<br>③ 第入済み<br>→<br>○ 第入済み<br>→ | アップデートが完了するとボタ<br>ンが「開く」に変わります。<br>「開く」ボタンをタップすると<br>OTP アプリが起動します。 |

## 手順2 ワンタイムパスワードの表示確認

| 1 | OTP アプリを起動してください。 | の<br>の<br>の<br>の<br>の<br>の<br>の<br>の<br>の | 画面上部に数字 8 桁の OTP が<br>表示されていることを確認してく<br>ださい。 |
|---|-------------------|-------------------------------------------|-----------------------------------------------|
|---|-------------------|-------------------------------------------|-----------------------------------------------|